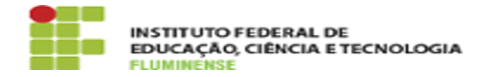

## [Manual] Adicionando, editando e excluindo recursos no Portal de Dados Abertos

05/02/2025 08:55:18

|                                                                                                    |                                                                                                    |                     |                 | Imprimir artigo da FAC |
|----------------------------------------------------------------------------------------------------|----------------------------------------------------------------------------------------------------|---------------------|-----------------|------------------------|
| Categoria:                                                                                                    | Serviços Web::Portal de Dados Abertos                                                                                                    | Votos:              | 0               |                        |
| Estado:                                                                                                    | public (all)                                                                                                    | Resultado:          | 0.00 %          |                        |
|                                                                                                    |                                                                                                    | Última atualização: | Qua 08 Jan 11:3 | 38:58 2025             |
|                                                                                                    |                                                                                                    |                     |                 |                        |
| Palavras-chave                                                                                                    |                                                                                                    |                     |                 |                        |
| Dados Abertos; Portal de Dados Abertos; PDA                                                                                                    |                                                                                                    |                     |                 |                        |
|                                                                                                    |                                                                                                    |                     |                 |                        |
| Procedimento (público)                                                                                                    |                                                                                                    |                     |                 |                        |
| Adicionando, editando e excluindo recursos                                                                                                    |                                                                                                    |                     |                 |                        |
| 1 - Para editar recurso (arquivo) contido em um conjunto de dados, encontre o<br>conjunto por meio do link Conjunto de dados no topo de qualquer página. Clique<br>no conjunto desejado e selecione o botão Gerenciar. |                                                                                                    |                     |                 |                        |
| 2- Por padrão será exibida e aba Editar metadados do conjunto de dados. Ao seu<br>lado terá uma aba chamada Recursos. Selecione esta aba.                                                                              |                                                                                                    |                     |                 |                        |
| 3 - Na tela exibida exi<br>um recurso existente<br>novo recurso pra adic                                                                                                    | stem opções para editar recursos. Você pode selecionar<br>para editá-lo ou excluí-lo, ou ainda selecionar Adicionar<br>ionar novos arquivos ao conjunto de dados. |                     |                 |                        |
| Quanda terminar da a                                                                                                    | ditar, calaciana a batão Atualizar Decurso au Adicionar                                                                                                    |                     |                 |                        |

Quando terminar de editar, selecione o botão Atualizar Recurso ou Adicionar, caso tenha adicionado um novo recurso, para salvar suas alterações. Como alternativa, para excluir o recurso, selecione o botão Excluir.